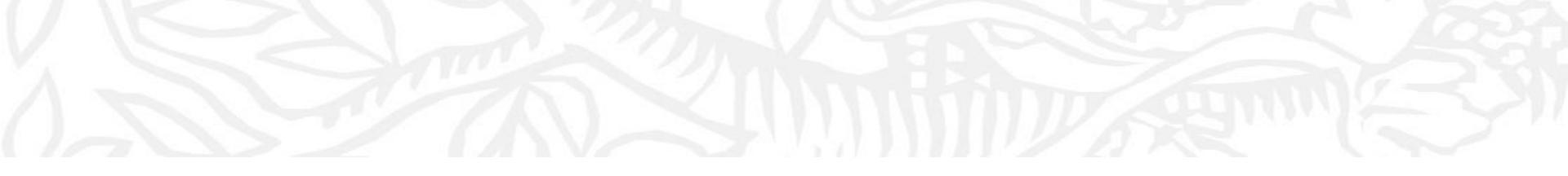

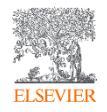

- ① Benchmarkingモジュールから、③ 比較したい大学を選択、⑤ 比較したい分野を選択
- ⑥ 比較したい指標を追加可能(以下では、論文数、FWCI、国際共著率、トップ10%論文率、産学共著率を比較)

|   | . ŭ    | SciVal                                                                                                    |    |                                                                                                    |                                                                                                    | Overview Benchmarking                                                                                                    | Collaboration Trends                                                                                                    | Reporting My SciVal                                                                                                    | Scopus > ? 2 🕅 🕅                                                                                                    |
|---|--------|----------------------------------------------------------------------------------------------------|----|----------------------------------------------------------------------------------------------------|----------------------------------------------------------------------------------------------------|----------------------------------------------------------------------------------------------------|----------------------------------------------------------------------------------------------------|----------------------------------------------------------------------------------------------------|----------------------------------------------------------------------------------------------------|
| 2 | > Dese | Deselect all 🔗 Hide tags Institutions and Groups Deselect all                                                                                                    |    | Benchmarking 2010 to 2020 Atts and Humanities                                                                                                    | S<br>ASIC                                                                                             | U                                                                                                    |                                                                                                    |                                                                                                    | Data sources                                                                                                    |
|   |        | A Hokkaido University     A Keio University     A Koto University     A Kyoto University     A Kyothu University     A Kyoshu University     A Nagoya University        | \$ | Benchmark multiple metrics S Reset to                                                                                                    | + Add to Reporting Export V                                                                           |                                                                                                    |                                                                                                    |                                                                                                    |                                                                                                    |
|   | 3      | Caska University     The University of Tokyo     Tokou University     Tokou University     Tokyo Institute of Toknology     Duiversity of Tsukuba     Waseda University |    | Entity ↑<br>一 Hokkaido University<br>一 Keio University<br>一 Kyoto University<br>一 Kyothu University<br>一 Osaka University<br>一 Osaka University<br>一 The University<br>一 The University<br>一 Thoku University<br>一 Tokyo Institute of Technology<br>一 University of Tsukuba<br>一 University of Tsukuba<br>— University of Tsukuba | Scholarly Output 1<br>134<br>434<br>136<br>434<br>136<br>197<br>195<br>643<br>170<br>89<br>104<br>388 | Field-Weighted Citation<br>Impact V<br>0.88<br>1.18<br>1.24<br>0.88<br>1.89<br>1.30<br>1.00<br>1.16<br>0.95<br>1.17<br>1.27 | International Collaboration<br>(%) ✓<br>32.8<br>29.0<br>27.0<br>31.6<br>32.0<br>17.4<br>31.7<br>37.6<br>28.1<br>29.9<br>29.9 | Output in Top 10%<br>Citation Percentiles (%) //<br>4.5<br>4.3<br>5.3<br>4.4<br>9.6<br>4.1<br>5.9<br>10.0<br>10.1<br>6.1<br>3.6 | Academic-Corporate<br>Collaboration (%) + =<br>1.5<br>1.1<br>5.1<br>1.5<br>5.6<br>2.1<br>4.2<br>2.9<br>18.0<br>3.7<br>2.1 |
|   |        | + Add Institutions and Groups                                                                                                    |    | <ul> <li>View list of Scopus Sources for the selected Researchers and Gro</li> <li>Metrics details         Metric 1: Scholarly Output</li></ul>                                                                                                    | ups<br>cluded: yes.                                                                                   |                                                                                                    |                                                                                                    |                                                                                                    |                                                                                                    |

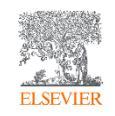

- ① Benchmarkingモジュールから、③ 比較したい大学を選択、⑤ 比較したい分野を選択
- ⑥ ChartIc変更することで経年の動きを確認可能、⑦ 指標を選択(以下では閲覧回数を選択)

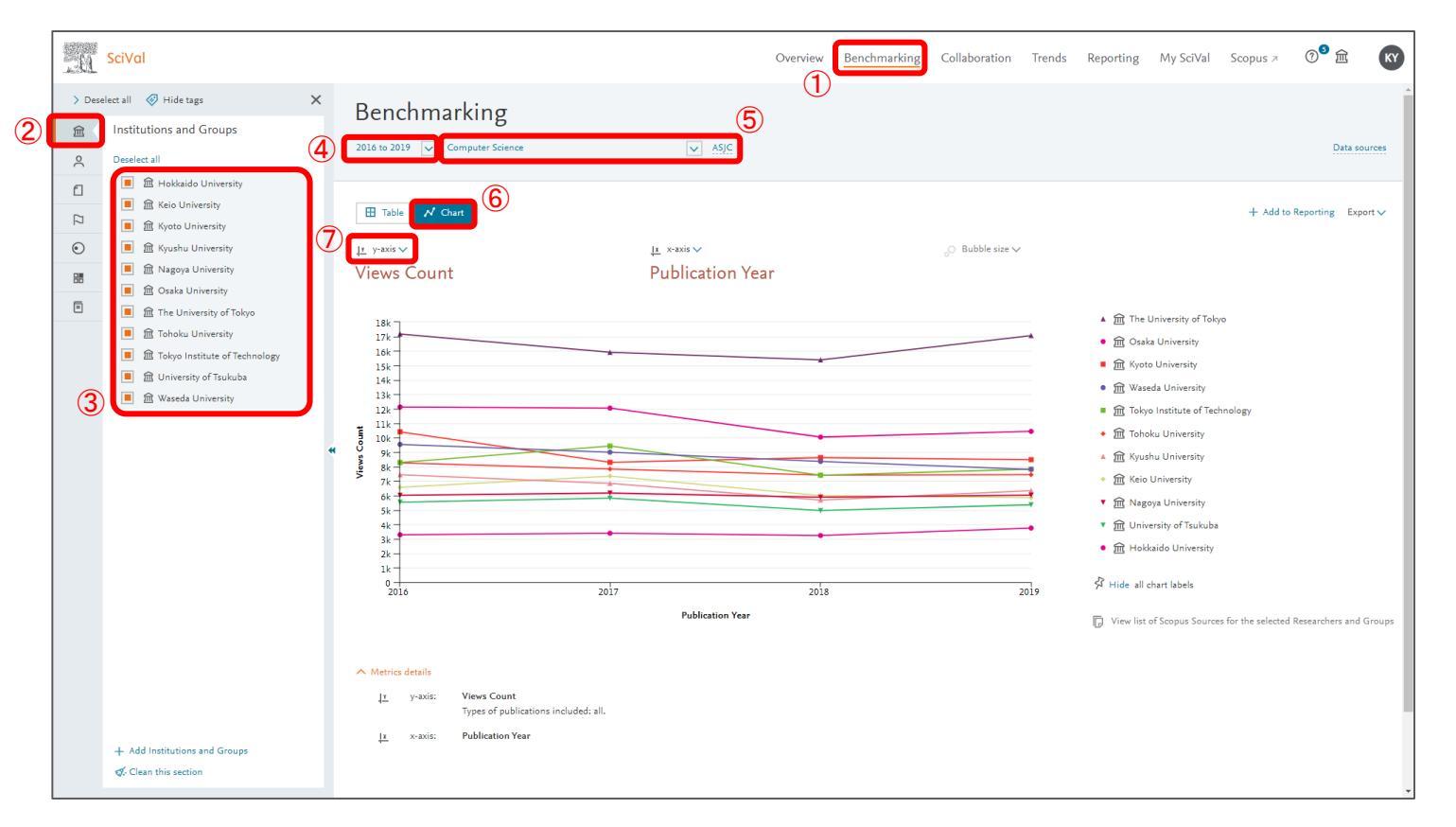

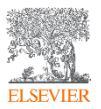

- ① Benchmarkingモジュールから、③ 比較したい大学を選択、⑤ 比較したい分野を選択
- ⑦ X軸をPublication Year以外に設定することで、⑧ 3つ目の指標を選択可能となる(以下ではY軸を引用回数、X軸をトップ10%ジャーナル率、 バブルの大きさを閲覧回数を選択)

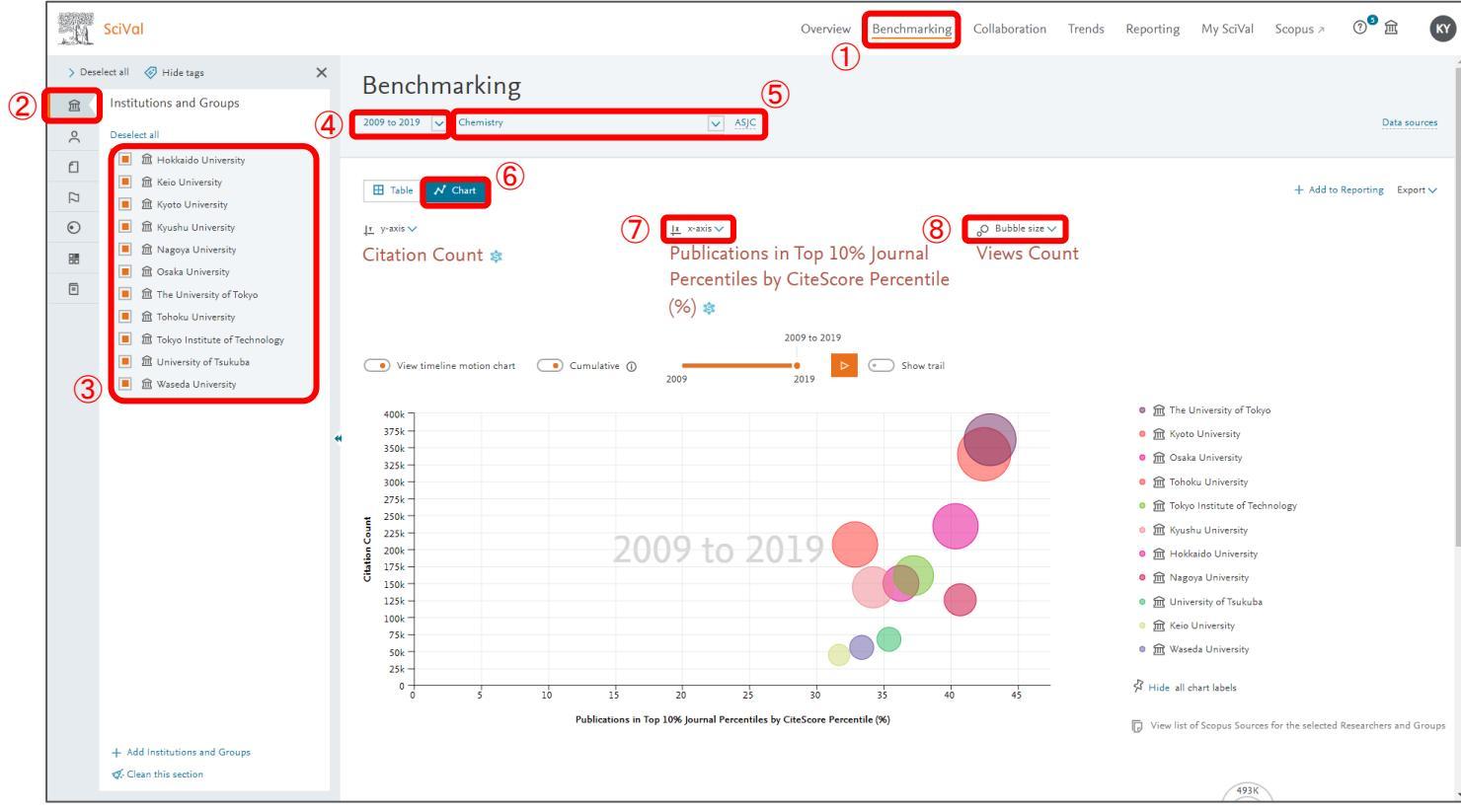

## 補足)他大学の分野別著者を確認する

• ⑥ 論文数順に最大500名表示可能

| [ | . 61    | SciVal                                                         |   |                       |                                                           | 1                                        | Overview Benchmarking                 | g Collaboration | n Trends Reporting    | My SciVal | Scopus 🤊   | 0 <sup>9</sup> â 🕅   |
|---|---------|----------------------------------------------------------------|---|-----------------------|-----------------------------------------------------------|------------------------------------------|---------------------------------------|-----------------|-----------------------|-----------|------------|----------------------|
|   | 窳       | <ul> <li>Hide tags</li> <li>Institutions and Groups</li> </ul> | × | Harva<br>A 3rd (QS 7) | Ird University ☆<br>• 3rd (THE ») • 1st (ARWU »)   ■ Unit | ed States   More details on this Institu | tion                                  |                 |                       |           | æ          | Report from template |
| 2 | °<br>€  | ★ Favorites                                                    | 3 | 2017 to 2020          | Agricultural and Biological Sc                            | ences 💌 ASJC                             | · · · · · · · · · · · · · · · · · · · |                 |                       |           |            | Data sources 🖓       |
|   |         | Others                                                         |   | Summary               | Topics & Topic Clusters Collabo                           | oration Published Viewed                 | Cited Authors Economic                | mpact Societal  | Impact Awarded Grants |           |            |                      |
|   | $\odot$ |                                                                |   | Authors               |                                                           |                                          |                                       |                 |                       |           | + Add to F | Reporting Export V   |
|   |         |                                                                |   | Top 500 autho         | rs, by Scholarly Output at Harvard Univer                 | sity over the period 2017 to 2020.       |                                       |                 |                       |           |            |                      |
|   |         |                                                                |   | Note that som         | e authors may no longer be affiliated with                | Harvard University.                      |                                       |                 |                       |           |            |                      |
|   |         |                                                                |   | Add to pa             | nel ≫ Benchmark in more detail                            |                                          |                                       |                 | Most recent           |           |            |                      |
|   |         |                                                                |   | 6                     | Name                                                      |                                          | Scholarly (                           | lutput 🗸        | publication           | Citations | ~          | h-index              |
|   |         |                                                                |   | 1.                    | Giribet, Gonzalo                                          |                                          |                                       | 63              | 2020                  |           | 703        | 63                   |
|   |         |                                                                |   | 2.                    | Ellison, Aaron M.                                         |                                          |                                       | 45              | 2020                  |           | 320        | 54                   |
|   |         |                                                                | * | 3.                    | Davis, Charles C.                                         |                                          |                                       | 31              | 2020                  |           | 491        | 43                   |
|   |         |                                                                |   | 4.    🗌               | Pfister, Donald H.                                        |                                          |                                       | 30              | 2020                  |           | 315        | 22                   |
|   |         |                                                                |   | 5.                    | Martínez-González, Miguel Ángel                           |                                          |                                       | 28              | 2020                  |           | 280        | 95                   |
|   |         |                                                                |   | 6.    🗌               | Fawzi, Wafaie W.                                          |                                          |                                       | 27              | 2020                  |           | 137        | 63                   |
|   |         |                                                                |   | 7.    🗌               | Edwards, Scott V.                                         |                                          |                                       | 26              | 2020                  |           | 231        | 54                   |
|   |         |                                                                |   | 8. 🛛 🗌                | Pierce, Naomi E.                                          |                                          |                                       | 25              | 2020                  |           | 225        | 45                   |
|   |         |                                                                |   | 9.    🗌               | Haelewaters, Danny                                        |                                          |                                       | 24              | 2020                  |           | 355        | 14                   |
|   |         |                                                                |   | 10.    🗌              | Pederson, Neil A.                                         |                                          |                                       | 23              | 2020                  |           | 154        | 35                   |
|   |         |                                                                |   | 11.    🗌              | Pierce, Stephanie E.                                      |                                          |                                       | 21              | 2020                  |           | 163        | 17                   |
|   |         |                                                                |   | 12.    🗌              | Park, Daniel Sangsoon                                     |                                          |                                       | 21              | 2020                  |           | 282        | 12                   |
|   |         |                                                                |   | 13.    🗌              | Biewener, Andrew A.                                       |                                          |                                       | 21              | 2020                  |           | 139        | 44                   |
|   |         |                                                                |   | 14.    🗌              | Orwig, David A.                                           |                                          |                                       | 20              | 2020                  |           | 261        | 32                   |
|   |         | + Add Institutions and Groups                                  |   | 15.    🗌              | Giovannucci, Edward Luciano                               |                                          |                                       | 19              | 2020                  |           | 61         | 169                  |
|   |         | ♂. Clean this section                                          |   | 16.    🗌              | Flynn, Lawrence J.                                        |                                          |                                       | 19              | 2020                  |           | 20         | 18                   |
|   |         |                                                                |   |                       |                                                           |                                          |                                       | 10              | 3030                  |           | 101        | 97                   |

# ELSEVIER

 どの研究者が分野 を牽引しているか等 調査分析すること が可能